๗.๔ คลิกที่ภาพ หรือชื่อชุดวิชา เพื่อเข้าเรียนเนื้อหาวิชาตามเวลาที่กำหนด ห้ามคลิก "**ถอนทะเบียน**" เพราะระบบจะลบชื่อท่านออกจากระบบ (ยกเลิกการเรียน)

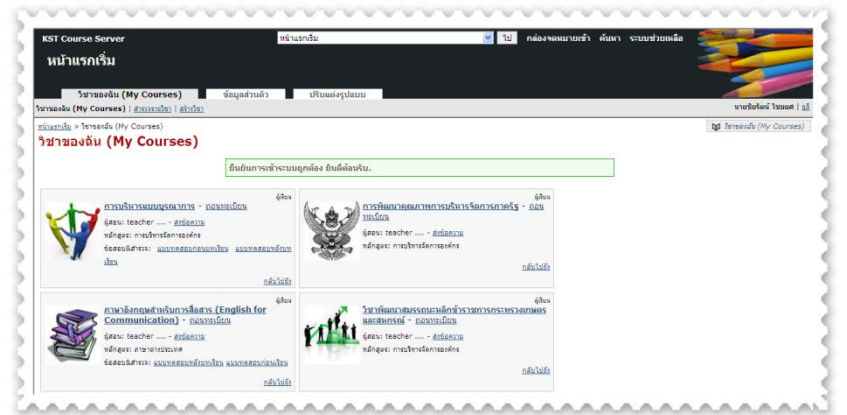

หามารถ Download เอกสารและรายละเอียดของโครงการได้ที่ เว็บไซต์สถาบันเกษตราธิการ **www.kst.go.th** หรือ Facebook : สถาบันเกษตราธิการ สป.กษ.

หากมีข้อสงสัย ปัญหาการเรียน หรือการใช้งานระบบ ติดต่อที่ นายชัยรัตน์ ไชยยศ นักทรัพยากรบุคคลชำนาญการ กลุ่มส่งเสริมการศึกษาเทคโนโลยีพัฒนาทรัพยากรบุคคล สถาบันเกษตราธิการ โทร. ๐-๒๙๔๐-๕๕๙๓ ต่อ ๑๔๒ หรืออีเมล์ chairat\_kste@hotmail.com

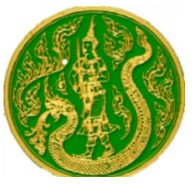

โครงการพัฒนาบุคลากรกระทรวงเกษตรและสหกรณ์ ผ่านสื่ออิเล็กทรอนิกส์ (HRD : e-learning) ประจำปีงบประมาณ ๒๕๕๗

### ๑. รายละเอียดวิชาเรียน

๑.๑ วิชาการบริหารแบบบูรณาการ เนื้อหา ๑๐ ชั่วโมง
๑.๒ วิชาการพัฒนาคุณภาพการบริหารจัดการภาครัฐ (PMQA) เนื้อหา ๑๕ ชั่วโมง
๑.๓ วิชาการพัฒนาสมรรถนะหลักข้าราชการกระทรวงเกษตรและสหกรณ์ เนื้อหา
๒๐ ชั่วโมง

๑.๔ วิชาภาษาอังกฤษสำหรับการสื่อสาร เนื้อหา ๑๕ ชั่วโมง

### ๒. กำหนดการดำเนินการ

๒.๑ รับสมัครตั้งแต่ ๑๗ กุมภาพันธ์ ๒๕๕๗ – ๓๐ มิถุนายน ๒๕๕๗
๒.๒ เวลาเรียนตั้งแต่ ๑๗ กุมภาพันธ์ ๒๕๕๗ – ๓๑ กรกฎาคม ๒๕๕๗

# ๓. คุณสมบัติเบื้องต้นของผู้สมัคร

**๓.๑** เป็นบุคลากรของส่วนราชการ หรือรัฐวิสาหกิจในสังกัดกระทรวงเกษตรและ สหกรณ์ ทุกประเภท ทุกระดับ

๓.๒ มีผู้บังคับบัญชาหรือหัวหน้างาน ที่ดำรงตำแหน่งตั้งตั้งแต่ระดับชำนาญการขึ้น ไป หรือเทียบได้ไม่ต่ำกว่าระดับ ๖ ลงนามรับรอง แต่หากผู้สมัครดำรงตำแหน่งตั้งแต่ ระดับชำนาญการ หรือเทียบได้ไม่ต่ำกว่าระดับ ๖ ขึ้นไป สามารถลงชื่อรับรองตนเอง ได้

๓.๓ เป็นผู้มีความรู้ความสามารถ และทักษะการใช้งานคอมพิวเตอร์และ อินเตอร์เน็ตได้เป็นอย่างดี

๓.๔ มีความสนใจ ตั้งใจที่จะพัฒนาตนเอง และพร้อมปฏิบัติตามหลักเกณฑ์ที่ กำหนด

## ๔. ขั้นตอนการดำเนินการ

๔.๑ ดาวโหลดเอกสารรายละเอียดโครงการ และใบสมัครจาก www.kst.go.th
หรือ facebook : สถาบันเกษตราธิการ สป.กษ. มาศึกษารายละเอียด
๔.๒ ผู้สนใจ กรอกข้อมูลใบสมัคร ส่งมาที่โทรสาร ๐-๒๙๔๐-๕๕๙๗ หรืออีเมล์
chairat\_kste@hotmail.com (ตั้งแต่บัดนี้ – ๓๐ มิถุนายน ๒๕๕๗)

๔.๓ ตรวจสอบการแจ้งรหัส " User ID" และ "Password" ในอีเมล์ที่ระบุใน
ใบสมัคร เพื่อ "Login" เข้าสู่ระบบ (แจ้งให้ทราบภายใน ๒ วันทำการ)
๔.๔ " Login" เข้าสู่ระบบ ทำแบบทดสอบก่อนเรียน (Pre-Test) ทำได้ ๒ ครั้ง
บันทึกผลคะแนนสูงสุด และสามารถเริ่มการเข้าเรียนในระบบได้ทันที
๔.๕ เมื่อเรียนครบทุกหัวข้อ ทำแบบทดสอบหลังเรียน (Post-Test) ทำได้ ๒ ครั้ง
บันทึกผลคะแนนสูงสุด โดยผลคะแนนต้องมากกว่าร้อยละ ๖๐ ของจำนวนข้อสอบ
๔.๖ ตรวจสอบความถูกต้องของ ชื่อ – สกุล ตำแหน่ง ผลคะแนนทดสอบ เพื่อ
จัดพิมพ์ใบประกาศนียบัตรที่ www.kst.go.th (ประมาณเดือนกันยายน ๒๕๕๗)
๔.๗ มีข้อสงสัยหรือปัญหาในการเรียน ติดต่อ chairat\_kste@hotmail.com หรือ
๑-๒๙๔๐-๕๕๙๓ ต่อ ๑๔๒ หรือ Facebook : สถาบันเกษตราธิการ สป.กษ.

#### *«*. การประเมินผลการเรียน

๕.๑ มีผลคะแนนทดสอบหลังเรียน (Post-test) ไม่น้อยกว่าร้อยละ ๖๐ สามารถทำแบบทดสอบได้ ๒ ครั้ง เพื่อบันทึกผลคะแนนสูงสุดมาประเมินผลการเรียน

#### ๖. การรับรองผล หรือออกใบประกาศนียบัตร

สถาบันเกษตราธิการ ขอสงวนสิทธิ์ในการพิจารณารับรองผลและออก ประกาศนียบัตร หรือพิจารณาดำเนินการใดๆ เช่น ถอนสิทธิ์การเรียน หรือใช้สิทธิ์ใน การดำเนินการอื่นใดโดยไม่ต้องแจ้งให้ผู้เรียนทราบ

## ๗. ขั้นตอนการเข้าสู่ระบบ

๗.๑ เข้าหน้าเว็บ สถาบันเกษตราธิการ www.kst.go.th ผ่านทาง web Browser ต่างๆ เช่น Google Chrome, Internet Explorer V.7.0 ขึ้นไป

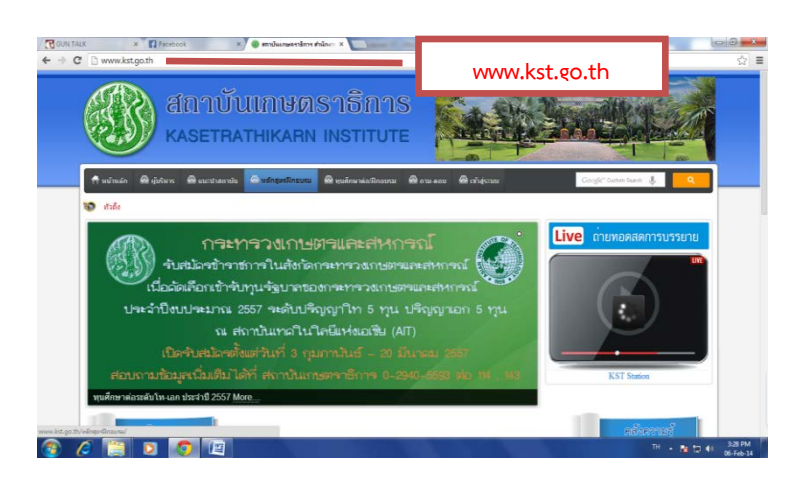

#### ๗.๒ คลิกเข้าระบบ "e-learning" ที่หัวข้อ "คลังความรู้" บนหน้าหลัก

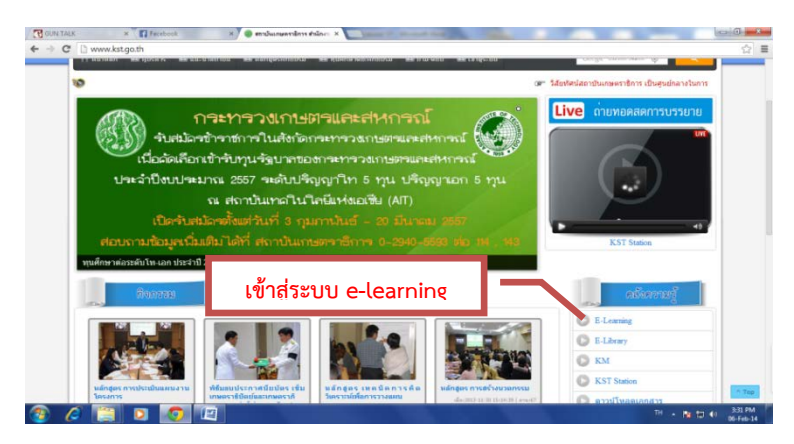

๗.๓ กรอกข้อมูลชื่อผู้ใช้ " User ID" และรหัสผ่าน "Password" ที่กำหนดให้ เพื่อเข้าสู่ระบบการเรียน

| egen   facual case connect!                                                                                                    |                                                                                                    | last 1 cean |
|----------------------------------------------------------------------------------------------------|----------------------------------------------------------------------------------------------------|-------------|
| at Course Jacobe > Logen กรอก "                                                                                                 | User ID" และ "Password"                                                                                             | Ma Loui     |
| Login                                                                                                    | New User                                                                                                    |             |
| Enter the Login Name and Pa word you chose when you first<br>registered with the system.<br>Login Name of final<br>000123001236 | If you do not have an account on this system, please create a new account by clicking on the Register Button below. |             |
| [                                                                                                    | Register                                                                                                    |             |
| Lape                                                                                                    |                                                                                                    |             |